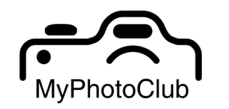

Process to "join" your MyPhotoClub club site.

There are three simple steps to access your club site:

- 1. Find your site.
- 2. Have an account.
- 3. Join your club.

## Step 1 - find your site.

Your club will have a site address like this <u>https://shortname-of-club.myphotoclub.com.au</u> e.g. wangi.myphotoclub.com.au.

If you cannot find the site address or type it in incorrectly the system may send you to the home page myphotoclub.com.au. From there (and on any MyPhotoClub site) the All Sites icon in the top right will display a list of all sites. Select your club from this list.

When you are on your club site you can sign in and join by following the Join our Club button.

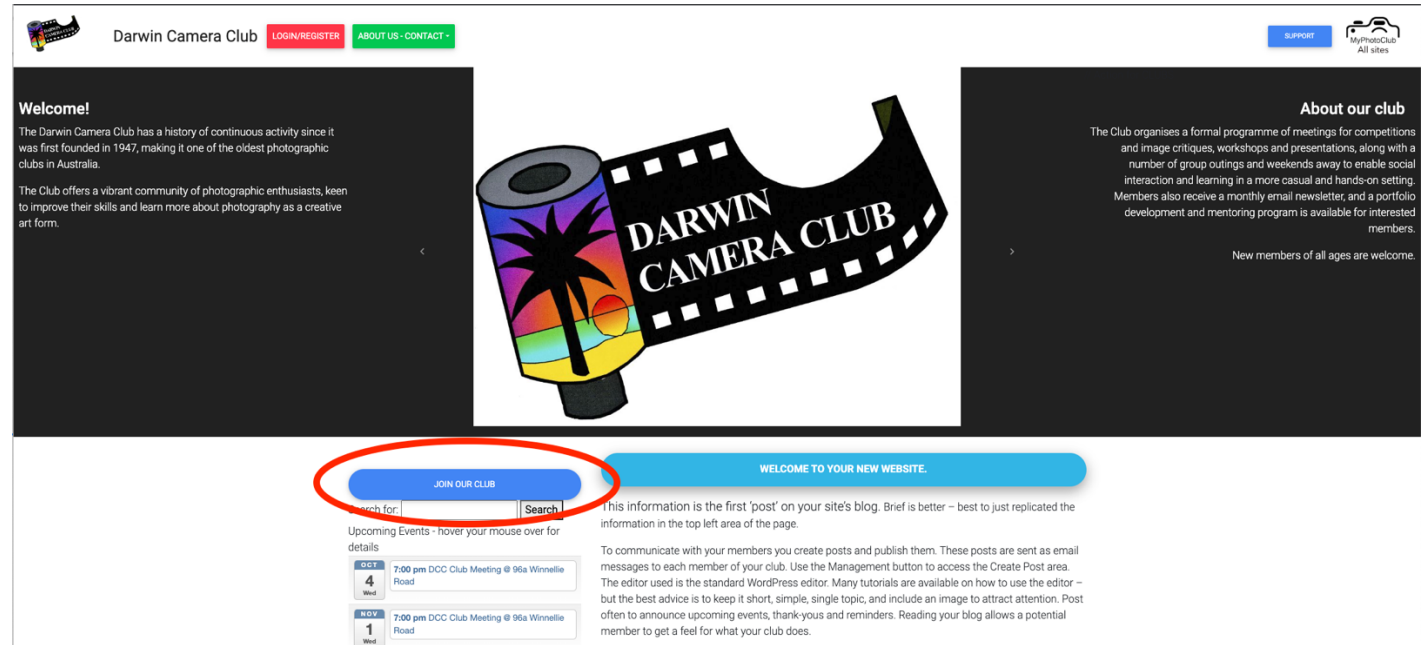

## Step 2 – have an account.

Everyone requires an account to sign into. Your email address is used to sign in. If you have entered a competition or belong to a club that uses MyPhotoClub then you already have an account.

When you click on the Join our Club button you will be prompted to sign in or create a new account.

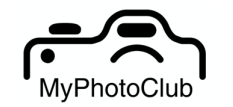

Process to "join" your MyPhotoClub club site.

| Darwin Camera Club    | TER ABOUT US - CONTACT +                                               |                                                                                                    |                                        |  |  |  |  |  |
|-----------------------|------------------------------------------------------------------------|----------------------------------------------------------------------------------------------------|----------------------------------------|--|--|--|--|--|
|                       | Please sign in with your email add                                     | Please sign in with your email address. If you do not have a MyPhotoClub account please register for an account using the New Account tab.                                               |                                        |  |  |  |  |  |
|                       | NOTE: if you have entered any con<br>Use the Forgot your password? lin | NOTE: if you have entered any competition hosted by a website with the MyPhotoClub logo then you probably have an account.<br>Use the Forgot your password? link to reset your password. |                                        |  |  |  |  |  |
|                       |                                                                        | 운 Sign in                                                                                                    | $\mathcal{S}_{\mathbf{a}}$ New account |  |  |  |  |  |
|                       |                                                                        | Email                                                                                                    |                                        |  |  |  |  |  |
|                       |                                                                        | Password                                                                                                    | •                                      |  |  |  |  |  |
|                       |                                                                        | Remember me                                                                                                    |                                        |  |  |  |  |  |
|                       |                                                                        | Log in                                                                                                    |                                        |  |  |  |  |  |
| Forgot your password? |                                                                        |                                                                                                    |                                        |  |  |  |  |  |

If you are unsure use the Forgot your password? link at the bottom of the sign in box. The system will send you a password link or advise you if your email address is not registered.

Please do not create a different account for different sites within MyPhotoClub. If you are an office holder do not create an account for your role. You can nominate your office holder email address as an alternate for this site, which hides your personal email address.

## Step 3 – Join your club

Once you have signed into your account (using the Join Our Club button) you will see information that your club has created to inform you of what processes needs to be followed to join.

If you have been given a joining code you can enter this code to join immediately: BSB:123456

| e then please enter and submit |
|--------------------------------|
|--------------------------------|

This will be the response for a successful code. If your club has grades there will be a button to use to nominate the grade you are in.

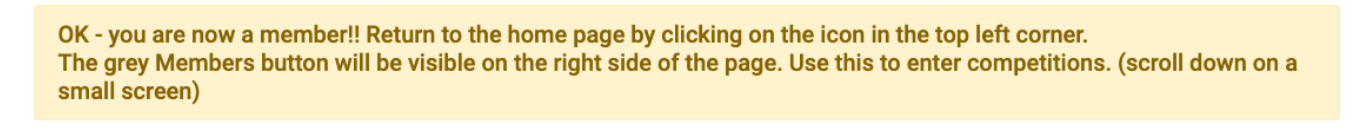

CLICK HERE TO SET YOUR CURRENT GRADE

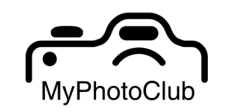

## Grey members buttons = Success!

When you return to the home page you will see a series of buttons. This signifies you are current member of this site. Use the first Mem bers button to access most of MyPhotoClub's features for club members.

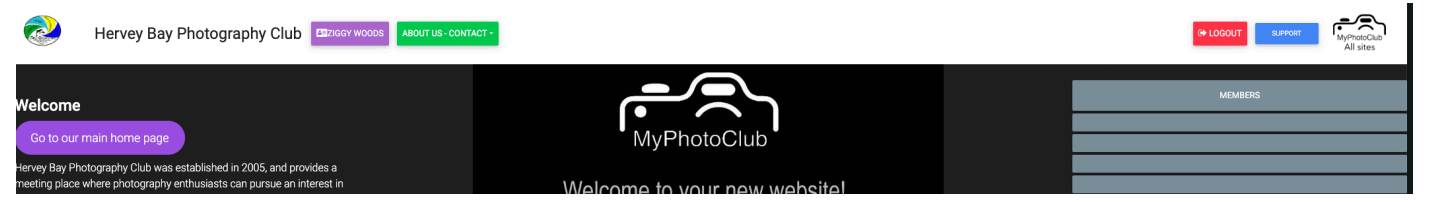

The members page looks like this. There are several buttons along the top right to access various items. On the top right there is a year selector and a help button.

The rest of the page is divided in half. On the right are the competitions/activities that are open for entry. Below your club entry buttons is information/links to various MyPhotoClub competitions currently open.

On the left competitions/activities that are published are listed. You can review and comment on member's entries here.

| Members Page                          |                                   |             |                                          |                                                                      |                     |                             |  |  |  |  |
|---------------------------------------|-----------------------------------|-------------|------------------------------------------|----------------------------------------------------------------------|---------------------|-----------------------------|--|--|--|--|
|                                       | MEMBERS DIRECTORY CRITIQUE CORNER |             |                                          |                                                                      |                     | Year selector: 2023 ?HELP   |  |  |  |  |
| Published                             |                                   | Open        | 1                                        |                                                                      |                     |                             |  |  |  |  |
| 2023 collections ready to view and co | mment on                          | 2023 c      | 2023 collections open for entry          |                                                                      |                     |                             |  |  |  |  |
|                                       | \$                                | earch:      |                                          |                                                                      |                     | Search:                     |  |  |  |  |
| View / comment on entries             | Scoring Collection Description    | n 🔶 Closing | g 🔶                                      | Collection (num entries)                                             | Scoring             | Collection Description      |  |  |  |  |
|                                       | No data available in table        | Tue, 24th   | h Oct 2023, 12:00 AM                     | MONTHLY PRINT COMPETITION (0)                                        |                     | A sample competition to try |  |  |  |  |
|                                       |                                   | Fri, 27th   | Oct 2023, 12:00 AM                       | MONTHLY DIGITAL COMPETITION (0)                                      |                     | A sample competition to try |  |  |  |  |
|                                       |                                   | MyPho       | MyPhotoClub competitions currently open: |                                                                      |                     |                             |  |  |  |  |
|                                       |                                   |             | Edinbury<br>2nd EPS In                   | <b>gh Photographic Society Digital Salon</b><br>I Digital Salon 2023 |                     |                             |  |  |  |  |
|                                       |                                   |             | Closing Sa                               | urday, 30th September 2023                                           |                     |                             |  |  |  |  |
|                                       |                                   |             | For individu                             | al photographers anywhere in the world. FIAP, PSA, &                 | GPU recognition.    |                             |  |  |  |  |
|                                       |                                   |             | NSW Int<br>2023 NSW                      | ernational Circuit<br>International Circuit                          |                     |                             |  |  |  |  |
|                                       |                                   |             | Closing Su                               | nday, 1st October 2023                                               |                     |                             |  |  |  |  |
|                                       |                                   |             | For individu                             | al photographers anywhere in the world. 3 round circu                | uit with FIAP, PSA, | GPU & APS recognition.      |  |  |  |  |